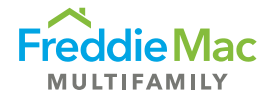

## Affordability Test (using LST)

## **Analysis Directions**

- 1. Open the Affordability Test on the Freddie Mac website.
- 2. Open the Loan Submission Template (LST). The Affordability Test imports data from the Input Sheet and Rent Roll tabs in the LST, so please don't manipulate these tabs (including overwriting or unprotecting them) as that could result in inaccurate results.
  - a. The Input Sheet tab will need the correct State, County and Utility Structure.
  - b. The Rent Roll tab should be filled out completely noting Unit Type, Contracted Rent, etc.
    - i. If subsidies are provided at the property, be sure to populate the Contract Rent column with the combined tenant payment and subsidy payment. In the Subsidy column, populate with the subsidy amount only. The Affordability Test will net to an effective tenant-paid rent.
- 3. Click the "Import LST" button at the top right of the Affordability Test.

| 1  | A                                   | В                | D | F                                                                                               | G                    | Н           | L. L.          | L        |  |  |  |  |  |  |
|----|-------------------------------------|------------------|---|-------------------------------------------------------------------------------------------------|----------------------|-------------|----------------|----------|--|--|--|--|--|--|
| 1  | INPUT                               | s                |   | FHFA UTILITY ALLOW                                                                              | ANCE TABLE           |             |                |          |  |  |  |  |  |  |
| 2  | Select State*                       |                  |   | # Bedrooms                                                                                      | Utility Estimate     | Import fro  | om LST/XML     | # Bedroo |  |  |  |  |  |  |
| 3  | Select County*                      |                  |   | 0                                                                                               | \$ 66.00             |             |                | 0        |  |  |  |  |  |  |
| 4  | Use FHFA Utility Allowance*         |                  |   | 1                                                                                               | \$ 88.00             |             |                | 1        |  |  |  |  |  |  |
| 5  | Rent Restricted Unit Count (LURA)   |                  |   | 2                                                                                               | \$ 116.00            |             |                | 2        |  |  |  |  |  |  |
| 6  | Freddie Mac Preservation Unit Count |                  |   | 3+                                                                                              | \$ 143.00            | Fields with | * are required |          |  |  |  |  |  |  |
| 7  | Manufactured Housing                |                  |   |                                                                                                 |                      |             |                |          |  |  |  |  |  |  |
| 8  | Use HUD Snrs Housing Est            |                  |   | SE                                                                                              | NIORS/STUDENT/MHC OV | /ERRIDES    |                |          |  |  |  |  |  |  |
| 9  | Select Census Tract                 |                  |   | Mission Driven %                                                                                | VLI                  |             | 60% AMI        |          |  |  |  |  |  |  |
| 10 | Status (Internal Use Only) *        |                  |   |                                                                                                 |                      |             |                |          |  |  |  |  |  |  |
| 11 | Rent Roll Date                      |                  |   |                                                                                                 |                      |             |                |          |  |  |  |  |  |  |
| 12 | Green Certification?                |                  |   |                                                                                                 |                      |             |                |          |  |  |  |  |  |  |
| 13 | Green Up & Green Up Plus            |                  |   | *** Fred                                                                                        | die Mac - Internal   | Use Only ** | *              |          |  |  |  |  |  |  |
| 14 | LIHTC                               |                  |   |                                                                                                 |                      |             |                | -        |  |  |  |  |  |  |
| 15 | Public Housing Authority (PHA)      |                  |   | WORKFORCE HOUSING                                                                               |                      |             |                |          |  |  |  |  |  |  |
| 16 | Co-Op/ROC                           | p/ROC            |   |                                                                                                 |                      |             |                |          |  |  |  |  |  |  |
| 17 | 501(c)(3)                           |                  |   | Under Rent Limits 0.0%                                                                          |                      |             |                |          |  |  |  |  |  |  |
| 18 | DTS Tenant Protection               |                  |   | Under Rent Limits (Unit Count)0                                                                 |                      |             |                |          |  |  |  |  |  |  |
| 19 |                                     |                  | 1 | Property Quality                                                                                |                      |             |                |          |  |  |  |  |  |  |
| 20 | MARKET/MISSION DRIVEN BREAKDOWN     | Show/Hide Detail |   | Construction Date                                                                               |                      |             |                |          |  |  |  |  |  |  |
| 21 | Market Type:                        |                  |   | Narrative (limited amenity pack                                                                 |                      |             |                |          |  |  |  |  |  |  |
| 22 | Regulatory/Use Agreement            | 0%               |   |                                                                                                 |                      |             |                |          |  |  |  |  |  |  |
| 23 | Small Property                      | 0%               |   |                                                                                                 |                      |             |                |          |  |  |  |  |  |  |
| 24 | Manufactured Housing                | 0%               |   |                                                                                                 |                      |             |                |          |  |  |  |  |  |  |
| 25 | Seniors Housing                     | 0%               |   | Determination*                                                                                  | No                   |             |                |          |  |  |  |  |  |  |
| 26 | Rural Area                          | 0%               |   |                                                                                                 |                      |             |                |          |  |  |  |  |  |  |
| 27 | Preservation (Workforce Housing)    | 0%               |   |                                                                                                 |                      |             |                |          |  |  |  |  |  |  |
| 30 | Public Housing Authority (PHA)      | 0%               |   | Questions about the tool? Email mf reporting group@freddiemac.com and attach a copy of the tool |                      |             |                |          |  |  |  |  |  |  |
| 31 | Market Rent                         | 0%               |   |                                                                                                 |                      |             |                |          |  |  |  |  |  |  |
| 32 | Green Up & Green Up Plus            | 0%               |   |                                                                                                 |                      |             |                |          |  |  |  |  |  |  |
| 33 | Green Certification?                | 0%               |   |                                                                                                 |                      |             |                |          |  |  |  |  |  |  |
| 34 | TOTAL MARKET                        |                  |   |                                                                                                 |                      |             |                |          |  |  |  |  |  |  |
|    |                                     |                  |   |                                                                                                 |                      |             |                |          |  |  |  |  |  |  |

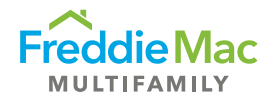

- 4. Check the Inputs section on the top left and manually enter any information not filled in by the Import button.
  - a. Check the FHFA Utility Allowance row to ensure it carried over from the LST.
    - i. If the tenant is responsible for any utilities, this field should reference "Yes".
  - b. If Rent-Restricted, enter the number of units.
  - c. Enter info for Specialty Products listed in the Inputs section
  - d. The "Status" input is for Internal Use Only

|    | А                                   | В                | D | F                               | G                               | Н                     | I.                 | J           |
|----|-------------------------------------|------------------|---|---------------------------------|---------------------------------|-----------------------|--------------------|-------------|
| 1  | INPUT                               | s                |   | FHFA UTILITY ALLO               | WANCE TABLE                     |                       |                    |             |
| 2  | Select State*                       |                  |   | # Bedrooms                      | Utility Estimate                | Import fr             | om IST/XMI         | # Bedro     |
| 3  | Select County*                      |                  |   | 0                               | \$ 66.00                        | mporen                |                    | 0           |
| 4  | Use FHFA Utility Allowance*         |                  |   | 1                               | \$ 88.00                        |                       |                    | 1           |
| 5  | Rent Restricted Unit Count (LURA)   |                  |   | 2                               | \$ 116.00                       |                       |                    | 2           |
| 6  | Freddie Mac Preservation Unit Count |                  |   | 3+                              | \$ 143.00                       | Fields with           | * are required     |             |
| 7  | Manufactured Housing                |                  |   |                                 |                                 |                       |                    |             |
| 8  | Use HUD Snrs Housing Est            |                  |   | s                               | ENIORS/STUDENT/MHC OV           | /ERRIDES              |                    |             |
| 9  | Select Census Tract                 |                  |   | Mission Driven %                | VLI                             | u                     | 60% AMI            |             |
| 10 | Status (Internal Use Only) *        |                  |   |                                 |                                 |                       |                    |             |
| 11 | Rent Roll Date                      |                  |   |                                 |                                 |                       |                    | _           |
| 12 | Green Certification?                |                  |   |                                 |                                 |                       |                    |             |
| 13 | Green Up & Green Up Plus            |                  |   | *** Fred                        | ddie Mac - Internal             | Use Only **           | **                 |             |
| 14 | LIHTC                               |                  |   |                                 |                                 |                       |                    | _           |
| 15 | Public Housing Authority (PHA)      |                  |   | WORKFORCE HOUSING               |                                 | Save to               | Pricing Manager    |             |
| 16 | Co-Op/ROC                           |                  |   |                                 |                                 |                       |                    |             |
| 17 | 501(c)(3)                           |                  |   | Under Rent Limits               | 0.0%                            |                       |                    |             |
| 18 | DTS Tenant Protection               |                  |   | Under Rent Limits (Unit Count   | ) 0                             |                       |                    |             |
| 19 |                                     |                  |   | Property Quality                |                                 |                       |                    |             |
| 20 | MARKET/MISSION DRIVEN BREAKDOWN     | Show/Hide Detail |   | Construction Date               |                                 |                       |                    |             |
| 21 | Market Type:                        |                  |   | Narrative (limited amenity pack | kage, basic interior finishes,  | etc.)                 |                    |             |
| 22 | Regulatory/Use Agreement            | 0%               |   |                                 |                                 |                       |                    |             |
| 23 | Small Property                      | 0%               |   |                                 |                                 |                       |                    |             |
| 24 | Manufactured Housing                | 0%               |   |                                 |                                 |                       |                    |             |
| 25 | Seniors Housing                     | 0%               |   | Determination*                  | No                              |                       |                    |             |
| 26 | Rural Area                          | 0%               |   |                                 |                                 |                       |                    |             |
| 27 | Preservation (Workforce Housing)    | 0%               |   |                                 |                                 |                       |                    |             |
| 30 | Public Housing Authority (PHA)      | 0%               |   | Questions about the tool? Ema   | il <u>mf_reporting_group@fr</u> | <u>eddiemac.com</u> a | nd attach a copy o | of the tool |
| 31 | Market Rent                         | 0%               |   | l                               |                                 |                       |                    |             |
| 32 | Green Up & Green Up Plus            | 0%               |   |                                 |                                 |                       |                    |             |

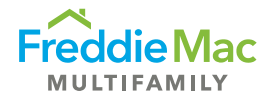

- 5. Enter census tract to see if your loan qualifies as Rural or for any Duty to Serve (DTS) areas.
  - a. First click on the hyperlink that says Select Census tract.
  - b. Enter the address of the property on the website to get the census tract data

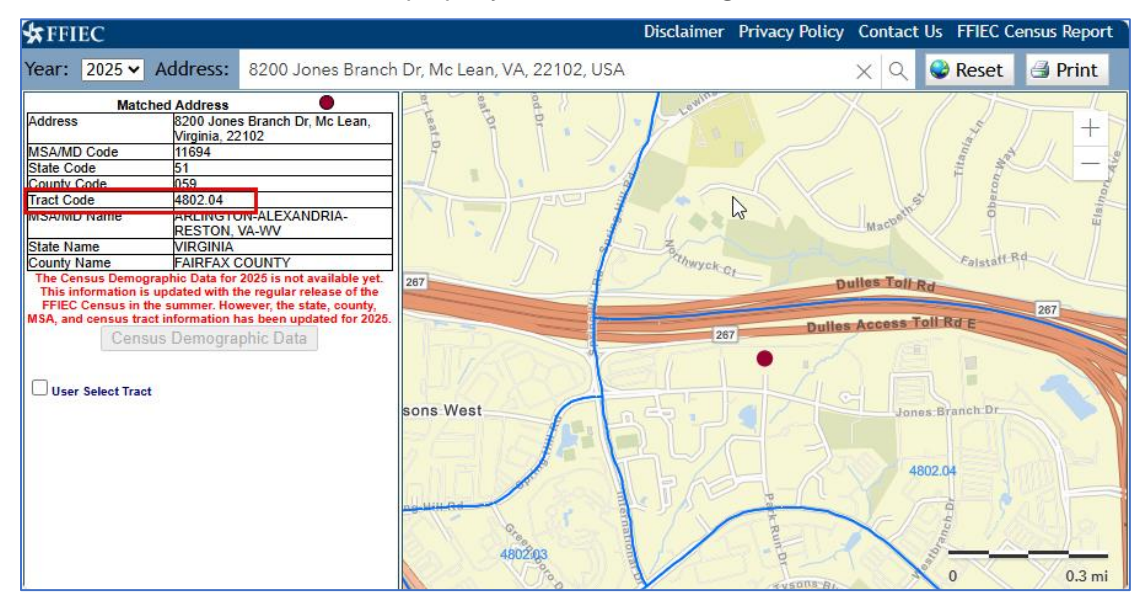

c. From the search results, enter the Tract Code from the website (eliminate any leading zeros and decimals) into the Select Census Tract row of the Inputs section of the Affordability Tool.

|    | A                                   | В |
|----|-------------------------------------|---|
| 1  | INPUT                               | S |
| 2  | Select State*                       |   |
| 3  | Select County*                      |   |
| 4  | Use FHFA Utility Allowance*         |   |
| 5  | Rent Restricted Unit Count (LURA)   |   |
| 6  | Freddie Mac Preservation Unit Count |   |
| 7  | Manufactured Housing                |   |
| 8  | Use HUD Snrs Housing Est            |   |
| 9  | Select Census Tract                 |   |
| 10 | Status (Internal Use Only) *        |   |
| 11 | Rent Roll Date                      |   |
| 12 | Green Certification?                |   |
| 13 | Green Up & Green Up Plus            |   |
| 14 | интс                                |   |
| 15 | Public Housing Authority (PHA)      |   |
| 16 | Co-Op/ROC                           |   |
| 17 | 501(c)(3)                           |   |
| 18 | DTS Tenant Protection               |   |

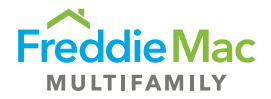

- 6. The Duty to Serve table will let you know if there are census tracts in the county your property is in that qualify for DTS.
  - a. If there are qualifying census tracts in the county, the table will remind you to add a census tract.

| DUTY TO SERVE           |    |  |  |  |  |  |  |  |  |  |
|-------------------------|----|--|--|--|--|--|--|--|--|--|
| Persistent Poverty      | No |  |  |  |  |  |  |  |  |  |
| Middle Appalachia       | No |  |  |  |  |  |  |  |  |  |
| High Opportunity        | No |  |  |  |  |  |  |  |  |  |
| Lower Mississippi Delta | No |  |  |  |  |  |  |  |  |  |
| Rural                   | No |  |  |  |  |  |  |  |  |  |
| Qualified Census Tract  | No |  |  |  |  |  |  |  |  |  |
| R/ECAP                  | No |  |  |  |  |  |  |  |  |  |

b. After that, the table will show you if it qualifies for a Duty to Serve area. If it doesn't qualify, it will give the reason why not.

| DUTY TO SERVE           | :  |
|-------------------------|----|
| Persistent Poverty      | No |
| Middle Appalachia       | No |
| High Opportunity        | No |
| Lower Mississippi Delta | No |
| Rural                   | No |
| Qualified Census Tract  | No |
| R/ECAP                  | No |

c. To see a visualization of all the places that qualify for the different Duty to Serve areas, click on the Mission Map button and enter your credentials again to use the mapping tool.

| DUTY TO SERVE           |    |  |  |  |  |
|-------------------------|----|--|--|--|--|
| Persistent Poverty      | No |  |  |  |  |
| Middle Appalachia       | No |  |  |  |  |
| High Opportunity        | No |  |  |  |  |
| Lower Mississippi Delta | No |  |  |  |  |
| Rural                   | No |  |  |  |  |
| Qualified Census Tract  | No |  |  |  |  |
| R/ECAP                  | No |  |  |  |  |
| Mission Map             |    |  |  |  |  |

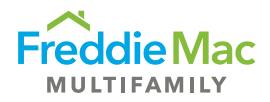

- 7. Utilize the Show/Hide Percentiles to see where the rents are in terms of percentage of MFI.
  - a. Press the Show/Hide Percentiles button in the bottom right to display the different rent thresholds at each level.

| A A                                 | В                | D         | F                            | G                            | 6.00           | Н             |                       | L              |    | K                            |
|-------------------------------------|------------------|-----------|------------------------------|------------------------------|----------------|---------------|-----------------------|----------------|----|------------------------------|
| Lise EHEA Litility Allowance*       |                  |           | 1                            | \$ C                         | 28.00          |               |                       | 1              |    |                              |
| Deet Destricted Units Count (UUDA)  |                  |           | 1                            | \$ 6                         | 6.00           |               |                       | 1              |    |                              |
| Rent Restricted Unit Count (LURA)   |                  |           | 2                            | \$ 11                        | 16.00          |               |                       | 2              |    |                              |
| Freddle Mac Preservation Unit Count |                  |           | 3+                           | \$ 14                        | 13.00          | Fields with ' | * are required        |                |    |                              |
| Manufactured Housing                |                  |           |                              |                              |                |               |                       | T              |    |                              |
| Use HUD Snrs Housing Est            |                  |           |                              | SENIORS/STUDEN1/I            | MHC OVERRI     | DES           |                       |                |    |                              |
| Select Census Tract                 |                  |           | Mission Driven %             | VLI                          |                | u             | 60% AMI               |                |    |                              |
| Status (Internal Use Only) *        |                  |           |                              |                              |                |               |                       |                |    | PRODUCT ELIG                 |
| Rent Roll Date                      |                  |           |                              |                              |                |               |                       |                |    |                              |
| Green Certification?                |                  |           | -                            |                              |                | 0 1 444       |                       |                |    | Green Certification          |
| Green Up & Green Up Plus            |                  |           | *** Fr                       | eddie Mac - Int              | ernal Use      | Only **       | •                     |                |    | Non-LIHTC Forward            |
| LIHTC                               |                  |           |                              |                              | _              |               |                       |                |    | Green Up Qualification       |
| Public Housing Authority (PHA)      |                  |           | WORKFORCE HOUSING            |                              |                | Save to       | Pricing Manager       |                |    | Green Retrofits Qualificatio |
| Co-Op/ROC                           |                  |           |                              |                              |                |               |                       |                |    | DUTY TO SE                   |
| 501(c)(3)                           |                  |           | Under Rent Limits            |                              | 0.0%           |               |                       |                |    | Persistent Poverty           |
| DTS Tenant Protection               |                  |           | Under Rent Limits (Unit Cou  | nt)                          | 0              |               |                       |                |    | Middle Appalachia            |
|                                     |                  |           | Property Quality             |                              |                |               |                       |                |    | High Opportunity             |
| MARKET/MISSION DRIVEN BREAKDOWN     | Show/Hide Detail |           | Construction Date            |                              |                |               |                       |                |    | Lower Mississippi Delta      |
| Market Type:                        |                  |           | Narrative (limited amenity p | ackage, basic interior f     | inishes, etc.) |               |                       |                |    | Rural                        |
| Regulatory/Use Agreement            | 0%               |           |                              |                              |                |               |                       |                |    | Qualified Census Tract       |
| Small Property                      | 0%               |           |                              |                              |                |               |                       |                |    | R/ECAP                       |
| Manufactured Housing                | 0%               |           |                              |                              |                |               |                       |                |    |                              |
| Seniors Housing                     | 0%               |           | Determination*               | No                           |                |               |                       |                |    | Mission Map                  |
| Rural Area                          | 0%               |           |                              |                              |                | ¢             |                       |                |    |                              |
| Preservation (Workforce Housing)    | 0%               |           |                              |                              |                |               |                       |                |    |                              |
| Public Housing Authority (PHA)      | 0%               |           | Questions about the tool? E  | mail <u>mf reporting gro</u> | oup@freddie    | mac.com an    | d attach a copy of th | ne tool        |    |                              |
| Market Rent                         | 0%               |           |                              |                              |                |               |                       | J              |    |                              |
| Green Up & Green Up Plus            | 0%               |           |                              |                              |                |               |                       |                |    |                              |
| Green Certification?                | 0%               |           |                              |                              |                |               |                       |                |    |                              |
| TOTAL MARKET                        |                  |           |                              |                              |                |               |                       |                |    |                              |
| 0.0%                                | 0.0 units        |           |                              |                              |                |               |                       |                |    |                              |
| TOTAL MISSION DRIVEN                |                  |           |                              |                              |                |               |                       |                |    |                              |
| 0.0%                                | 0.0 units        |           |                              |                              |                |               |                       |                |    | AMI                          |
|                                     |                  | •         |                              |                              |                |               |                       |                |    |                              |
| INSERT DOW/S)                       | RESET FORM       |           |                              |                              |                |               |                       |                |    | <= 60% AMI (                 |
| INSERT ROW(3)                       | neger ronn       |           |                              |                              |                |               |                       |                |    |                              |
|                                     |                  |           |                              |                              |                |               |                       |                |    | AF                           |
|                                     |                  |           |                              |                              |                |               | SHOW/HIDE PE          | RCENTILES      |    | 0                            |
| Total                               | 0                |           | ş -                          | ş                            | -              |               | MELR                  | ent Thresholds |    | Very Low Inc                 |
| # Bedrooms                          | # Of Units       | Utility   | Contract Bent                | Subsidy                      | Cont           | ract Rent +   | Very Low              | Low            |    | Units                        |
| vocurooms v                         |                  | Allowance | contract next                | - Jubsidy                    | ✓ Utilit       | y - Subsidy   | Income                | Income         |    | Qualified                    |
|                                     |                  | \$ 66.00  |                              |                              | Ş              | -             | ş -                   | \$             |    | 0                            |
|                                     |                  | \$ 66.00  |                              |                              | s              | -             | s -                   | s              |    | 0                            |
|                                     |                  |           |                              |                              |                |               |                       | Calculate      | d: | 0                            |

|      | MFI Rent Thresholds (By Percentile) |    |        |    |          |    |          |      |          |     |          |    |          |    |          |    |          |    |          |    |          |    |          |
|------|-------------------------------------|----|--------|----|----------|----|----------|------|----------|-----|----------|----|----------|----|----------|----|----------|----|----------|----|----------|----|----------|
| 5    | 5 <b>0</b>                          | 60 |        | 70 |          | 80 |          | 90 1 |          | 100 | 110      |    | 120      |    | 130      |    | 140      |    | 150      |    | 160      |    |          |
| \$   | 559.69                              | \$ | 671.63 | \$ | 783.56   | \$ | 895.50   | \$   | 1,007.44 | \$  | 1,119.38 | \$ | 1,231.31 | \$ | 1,343.25 | \$ | 1,455.19 | \$ | 1,567.13 | \$ | 1,679.06 | \$ | 1,791.00 |
| \$ ( | 671.63                              | \$ | 805.95 | \$ | 940.28   | \$ | 1,074.60 | \$   | 1,208.93 | \$  | 1,343.25 | \$ | 1,477.58 | \$ | 1,611.90 | \$ | 1,746.23 | \$ | 1,880.55 | \$ | 2,014.88 | \$ | 2,149.20 |
| \$   | 776.10                              | \$ | 931.32 | \$ | 1,086.54 | \$ | 1,241.76 | \$   | 1,396.98 | \$  | 1,552.20 | \$ | 1,707.42 | \$ | 1,862.64 | \$ | 2,017.86 | \$ | 2,173.08 | \$ | 2,328.30 | \$ | 2,483.52 |
|      |                                     |    |        |    |          |    |          |      |          |     |          |    |          |    |          |    |          |    |          |    |          |    |          |

## Please note:

- Affordability Test results are preliminary estimates of the number of affordable housing units; Freddie Mac will confirm the affordability of the units upon receipt of a complete rent roll.
- Final affordability results may differ from the preliminary estimates calculated from the Tool.
- The latest version of the Affordability Test now applies to seniors housing properties with services.

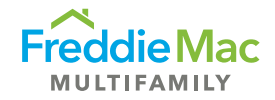

• The Affordability Test does not apply to substitutions, forward commitments, and very low income (VLI) & low income (LI) for subordinate liens.

For assistance with the Affordability Test Tool or for more information, please contact your Freddie Mac Representative.